チョロQの自動走行システムを通じて学ぶデバイス・ドライバ開発

デバイス・ドライバ・コンフィグレータの使い方

近年,組み込み機器の製品サイクルは短くなっている.そこで,いくつかのマイコン・ メーカがマイコンの初期設定を行うソース・コードやデバイス・ドライバなどを自動生成す るツールを用意している.ここでは V850 マイコン用のデバイス・ドライバ・コンフィグ レータである「Applilet」の使い方と製作事例を紹介する. (編集部)

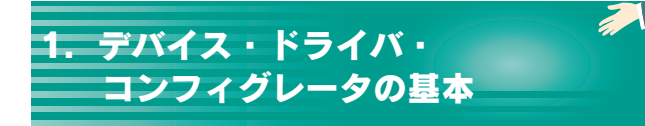

マイコン・メーカ各社がマイコン設定ツールを供給 筆者は8086マイコンの全盛期から約20年近く,組み込 みソフトウェアの開発に携わってきました.昔は技術革新 も今ほど活発ではなく,一つのマイコンの使い方を覚えれ ば,しばらくは流用でプログラムを作成できたものでした. しかし,昨今では新しいマイコンが1年に何種類も出荷さ れ,製品の開発期間はどんどん短くなっています.組み込 みソフトウェア・エンジニアは,プログラムを設計するこ とよりも,マイコンの仕様を理解することに多くの時間を 費やしているのが現実ではないでしょうか(図1).

そこで,マイコン・メーカ各社は開発環境としてデバイ ス・ドライバの生成ツール(以下,デバイス・ドライバ・ コンフィグレータ)を提供し始めています.デバイス・ド

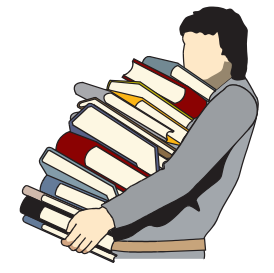

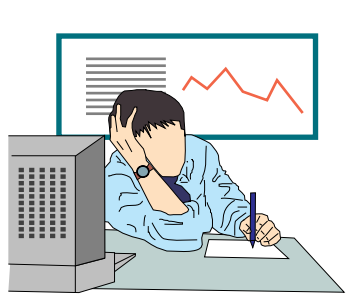

増えるマニュアル

短い納期

図1 組み込みエンジニアの苦悩

組み込みエンジニアが今直面している課題を表す.マイコンのマニュアルはページ 数を増し,製品の開発サイクルは短くなる一方である. ライバ・コンフィグレータとは,マイコンを設定するため のツールです.ではなぜ,デバイス・ドライバ・コンフィ グレータが必要なのでしょうか.それは,先に説明した組 み込みソフトウェア・エンジニアを取り巻く環境を改善す るためです.

丸山 治良

具体的には,デバイス・ドライバを開発するエンジニア がマイコンのマニュアルを読んで仕様を理解する時間を短 縮し(一番良いのは時間がいらなくなることだが...),製品 開発期間を少しでも短くするためです.

現時点で,各社からいろいろな種類のツールが提供されています.しかし,使い方や操作方法は各社ばらばらです.

## まず「Applilet」をインストールして起動

ここでは, NEC エレクトロニクスから無償で提供され ている「Applilet」を例に, デバイス・ドライバ・コンフィ

| N Applilet                      |  |
|---------------------------------|--|
| ファイル(E) 周辺機能(E) オブション(Q) ヘルプ(E) |  |
|                                 |  |
| 割り込み 1/0レジスタ                    |  |
| モジュール開設 端子                      |  |
|                                 |  |
|                                 |  |
|                                 |  |
|                                 |  |
|                                 |  |
|                                 |  |
|                                 |  |
|                                 |  |
|                                 |  |
|                                 |  |
|                                 |  |
|                                 |  |
|                                 |  |
|                                 |  |
|                                 |  |
| L H                             |  |
| ブロジェクトを聞くか新し、パロジェクトを作成してください    |  |

#### 図2 Applilet の起動画面

まだ新規プロジェクトの作成を行っていないので,デバイス・コンフィグレーション画面は表示されていない.

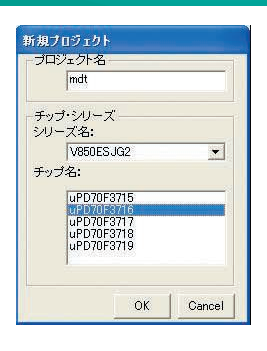

# ◆図3 新規プロジェクト作成ダイアログ プロジェクト名,およびマイコンのシリーズ名と型番 を選ぶ.今回は本誌2007年5月号付属 V850マイコン 基板に搭載されている V850ES/JG2を選択する. ▶図4

デバイス・ドライバ・コンフィグレータ画面 新規プロジェクトを作成するか,既存プロジェクトを 読み込むと,本画面が表示される.周辺機能名をダブ ルクリックするか,周辺機能アイコンをクリックする ことで,周辺機能を設定できるダイアログ・ポックス が聞く.

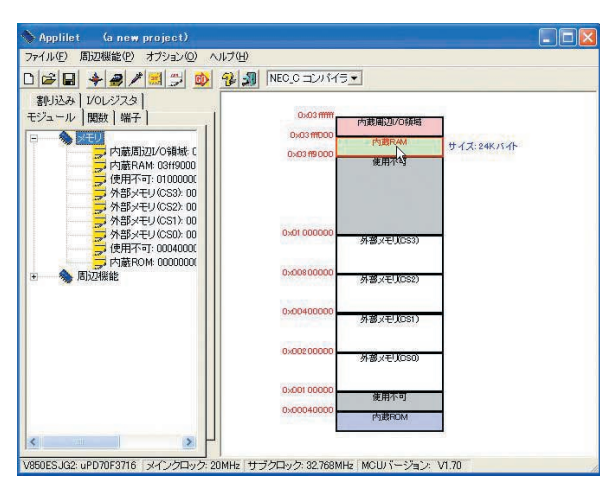

図5 マイコン・メモリ・マップ マイコンのアドレス空間を確認する.

グレータの特徴と使い方を紹介します.本誌2007年5月 号を購入した読者は付属のCD-ROMから,CD-ROMを 持っていない読者はNECエレクトロニクスのWebサイト から Applilet for V850ES/JX2 V1.70をダウンロードし, パソコンにインストールしてください.

Applilet を起動してみましょう.スタート・メニューよ リ「プログラム」「NEC Electronics Tools」「最新版」 「Applilet for V850ESJX2 V1.70」を選びます.起動ロゴの 後に, Applilet 初期画面が表示されます(図2).シンプル な画面だと思われた方が多いかもしれません.デバイス・ ドライバ・コンフィグレータは複数のマイコンに対応して いるので,マイコンを選択しないと設定(コンフィグレー ション)画面は現れません.

次に,メニューから「ファイル」「新規作成」を選びま す.新規プロジェクト・ダイアログが表示されるので, チップ名とシリーズ名を選びます(図3).今回は,本誌 2007年5月号に付属するV850マイコン基板が対象です.

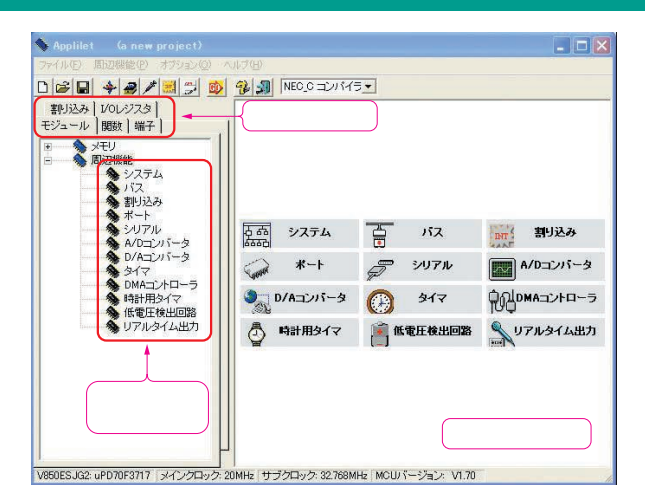

対応するシリーズ名の「V850ES JG2」とチップ名の「µPD 70F3716」を選びます.[OK]ボタンを押してダイアログを 閉じると,デバイス・ドライバ・コンフィグレータの画面 が現れます(図4).

## タブを選んでメモリ,割り込み,端子などを設定

ここでは, Appliletの基本操作を説明します. Applilet の画面構成は図4の通り, ウィンドウの左側が機能選択タ プになっています.「モジュール」,「割り込み」,「I/Oレ ジスタ」,「端子」,「関数」などのタブを切り替えながら, マイコンの設定を行います.ウィンドウの右側は,選択し た機能タブの詳細を表示する情報ウィンドウです. 続い て,各機能タブについて説明します.

## 1)モジュール・タブ

モジュール・タブを選択すると,マイコンのメモリ・ マップの確認と周辺機能の設定が行えます(図4,図5). 周辺機能の設定は,コンフィグレーション・ダイアログ上 で行います.コンフィグレーション・ダイアログは,機能 選択タブに表示されている周辺機能名(例えばシステム)を ダブルクリックするか,情報ウィンドウに表示されている 周辺機能アイコンをクリックすると表示されます.

#### 2)割り込みタブ

割り込みタブでは, V850 マイコンのマニュアルに記載 されている割り込み名と割り込み要因, その割り込みを利 用した場合に生成される割り込みハンドラ名を確認できま す(図6).

## 3) I/O レジスタ・タブ

I/O レジスタ・タブでは,特殊機能レジスタ(Special Function Register)を周辺機能ごとに確認できます.例え